## <u>Bulletin de salaire : Temps partiel</u> <u>thérapeutique</u>

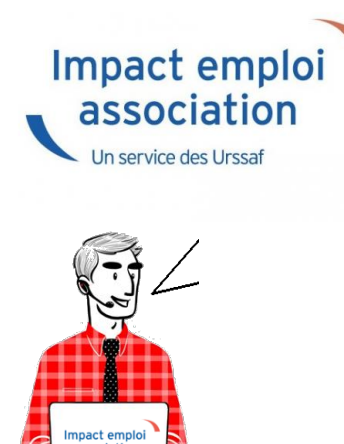

Fiche Pratique – Bulletin de salaire : Temps partiel thérapeutique

### Contexte

Pour rappel, **le mi-temps thérapeutique est une forme de travail à temps partiel pour raisons médicales** dont l'objectif est de favoriser la guérison du salarié. Celui-ci peut reprendre son activité professionnelle, **tout en continuant à percevoir des indemnités journalières de la Sécurité sociale pour les périodes non travaillées.** 

Nous tenions à vous alerter sur la bonne pratique en paie en cas de temps partiel thérapeutique.

Il convient de saisir une absence liée au motif temps partiel thérapeutique. En effet **il est nécessaire de saisir une absence afin que le salarié puisse bénéficier des indemnités journalières de la Sécurité sociale**.

-> A noter que la saisie pour absence temps partiel thérapeutique ne génère pas via la DSN l'attestation de salaire TPT à destination de la CNAM (Caisse Nationale d'Assurance Maladie).

### Procédure de saisie dans le logiciel

Voici un exemple afin d'illustrer la procédure de saisie d'un salarié en mitemps thérapeutique qui **ne travaillerait que les lundis et mercredis**, à raison de 7h par jour. Pour le mois de juin **il ne travaillerait donc que 9**  jours, soit 63h.

Le mois de juin comportant 22 jours ouvrés, soit 154h réelles. Nous lui effectuons donc **une retenue pour absence de 91h.** 

 Au niveau de la fiche du bulletin de salaire du salarié, rendez-vous sur l'onglet « Arrêt de travail » (1), puis dans le ler onglet « Arrêt de travail » (2);

-> dans le champ « **Date de début** », il faut saisir le **ler jour du mois** ou le **ler jour de l'arrêt** pour temps partiel thérapeutique.

-> dans le champ « **Date de fin** », il faut saisir **le dernier jour du mois** ou le **dernier jour de l'arrêt**.

• Sélectionnez le type de temps partiel thérapeutique à l'aide de la liste déroulante (3) :

-> il faut ensuite indiquer **le nombre d'heures de retenue** pour cette absence.

|                                                          |           |            | $\mathcal{O}$ | )                 |                                                                                               |                                      |                  |               | . 0      | Apercu bulletin simplifié       |
|----------------------------------------------------------|-----------|------------|---------------|-------------------|-----------------------------------------------------------------------------------------------|--------------------------------------|------------------|---------------|----------|---------------------------------|
| Arrêt                                                    | de travai |            | Y             | Reprise           | du travail IJ S                                                                               | Sécurité Sociale                     | IJ               | Prévoyance    |          | Impression du bulletin          |
| Bas                                                      | e pour la | retenue    | 18            | 00.00 🧯           | Horaire                                                                                       | théorique mensuel à                  | temps comp       | let 154,00    | 0        | A partir du brut                |
|                                                          | du        | au         |               | Date de<br>retour | Motif                                                                                         | Libellé                              | Nombre<br>heures | Mt retenue: 🔂 |          | A partir du net                 |
| 01/                                                      | 06/2023   | 30/06/20   | 23 0          | 1/07/2023         | ~                                                                                             |                                      | 0,00             | 0.01          | Reto     | ur a l'ecran principal          |
|                                                          |           |            |               |                   | Maladie                                                                                       |                                      |                  |               | Zones    | s complémentaires               |
|                                                          |           |            |               |                   | Maladie professionnelle                                                                       |                                      |                  |               | Gestio   | on congés payés                 |
|                                                          |           |            |               |                   | Accident du travail                                                                           |                                      |                  |               | Donn     | ées conventionnelles,Pénibilité |
|                                                          |           |            |               |                   | Accident de trajet                                                                            |                                      |                  | (             | 1 En de  | contrat                         |
|                                                          |           |            |               |                   | Matemité                                                                                      |                                      |                  |               | Arrêt    | da tesual                       |
| Tota                                                     | al :      |            |               |                   | Patemité et accueil de l'enfant                                                               |                                      |                  |               |          |                                 |
| Bru                                                      | ıt        |            |               | ų                 | tps part thérapeutique no                                                                     | n subrogé, risque m                  | aladie           |               | Regu     | ansations des cotisations       |
| Net                                                      | tà pav    | er avant i | mpos          | sition            | tps part thérapeutique non subrogé, Acc. trajet                                               |                                      |                  |               | Liste de | s bulletins générés             |
|                                                          |           |            |               |                   | tps part thérapeutique non subrogé, Mal. professi                                             |                                      |                  |               |          |                                 |
| NOUVEAU tps part thérapeutique non subrogé, Acc. travail |           |            |               |                   |                                                                                               |                                      |                  | Quitter       |          |                                 |
| ps part thérapeutique subrogé. Acc. trajet               |           |            |               |                   |                                                                                               |                                      | *****            |               |          |                                 |
|                                                          |           |            |               |                   | ups part thérapeutique subroge, Acc. travail<br>tos part thérapeutique subrogé. Mal. professi |                                      |                  |               |          |                                 |
|                                                          |           |            |               |                   | tps part thérapeutique su                                                                     | iérapeutique subrogé, risque maladie |                  |               |          |                                 |
|                                                          |           |            |               |                   | Deuil d'enfant                                                                                |                                      |                  |               |          |                                 |

| Arrêt de travail      | Reprise           | du travail       | IJ Sé      | curité Sociale   |                 | IJ Prévoyance       |  |  |  |  |  |
|-----------------------|-------------------|------------------|------------|------------------|-----------------|---------------------|--|--|--|--|--|
| Base pour la retenue  | 800.00            |                  | Horaire th | éorique mens     | uel à temps cor | mplet 154,0         |  |  |  |  |  |
| du au                 | Date de<br>retour | Motif            |            | Nombre<br>heures | Mt retenues     | Maintien<br>salaire |  |  |  |  |  |
| 01/06/2023 30/06/2023 | 01/07/2023        | tps part thérape | utique 🧹   | 91,00            | 1 063,60        | 0.00 ^              |  |  |  |  |  |
|                       |                   |                  |            |                  |                 |                     |  |  |  |  |  |
|                       |                   |                  |            |                  |                 |                     |  |  |  |  |  |
|                       |                   |                  |            |                  |                 |                     |  |  |  |  |  |
| Total : 1 063,60 0,00 |                   |                  |            |                  |                 |                     |  |  |  |  |  |

#### Résultat sur le bulletin

| SALAIRE       151.67       1 800.00         Retenues pour tps part thérapeutique non du 01-06-23 au 30-06-23       91.00       -1 063.60         SALAIRE BRUT       736.40       Part salarié       Part employeur         SANTE       Sécurité Sociale - Maladie Maternité Invalidité Décès       736.40       51.55                                            |
|----------------------------------------------------------------------------------------------------|
| Retenues pour tps part thérapeutique non du 01-06-23 au 30-06-23       91.00       -1 063.60         SALAIRE BRUT       736.40       736.40         Cotisations et contributions sociales       Base       Taux salarial       Part salarié       Part employeur         SANTE<br>Sécurité Sociale - Maladie Maternité Invalidité Décès       736.40       51.55 |
| SALAIRE BRUT     736.40       Cotisations et contributions sociales     Base     Taux salarial     Part salarié     Part employeur       SANTE<br>Sécurité Sociale - Maladie Maternité Invalidité Décès     736.40      51.55                                                                                                    |
| Cotisations et contributions socialesBaseTaux salarialPart salariéPart employeurSANTE<br>Sécurité Sociale - Maladie Maternité Invalidité Décès736.4051.55                                                                                                    |
| SANTE         Sécurité Sociale - Maladie Maternité Invalidité Décès         736.40         51.55                                                                                                    |
| Sécurité Sociale - Maladie Maternité Invalidité Décès 736.40 51.55                                                                                                    |
|                                                                                                    |
| Complémentaire Incapacité Invalidité Décès Tranche 1         736.40         1.20         8.84         8.84                                                                                                    |
| ACCIDENTS DU TRAVAIL - MALADIES PROFESSIONNELLES 736.40 9.50                                                                                                    |
| RETRAITE                                                                                                    |
| Sécurité Sociale plafonnée         736.40         6.90         50.81         62.96                                                                                                    |
| Sécurité Sociale déplafonnée         736.40         0.40         2.95         13.99                                                                                                    |
| Complémentaire Tranche 1         736.40         4.92         36.23         54.42                                                                                                    |
| FAMILLE 736.40 25.41                                                                                                    |
| ASSURANCE CHOMAGE                                                                                                    |
| Chômage 736.40 30.92                                                                                                    |
| AUTRES CONTRIBUTIONS DUES PAR L'EMPLOYEUR 19.27                                                                                                    |
| CSG déductible de l'impôt sur le revenu     732.35     6.80     49.80                                                                                                    |
| CSS/CRDS non deductible de l'impôt sur le revenu 732.35 2.90 21.24                                                                                                    |
| EXONERATIONS DE COTISATIONS -216.58                                                                                                    |
| TOTAL DES COTISATIONS ET CONTRIBUTIONS 169.87 60.28                                                                                                    |
| RETENUES ET REMBOURSEMENTS DIVERS                                                                                                    |
| NET A PAYER AVANT IMPOT SUR LE REVENU 566.53                                                                                                    |
| Dont évolution de la rémunération liée à la suppression des cotisations salariales chômage et maladie                                                                                                    |
| Impôt sur le revenu Base Taux personnalisé Montant                                                                                                    |
| Taux non personnalisé                                                                                                    |
| Impôt sur le revenu prélevé à la source         587.77         0.00         0.00                                                                                                    |
| Net payé en euros 566.53                                                                                                    |
| Allègement de cotisations employeur 274.02                                                                                                    |
| Total versé par l'employeur 796.68                                                                                                    |

# **OPCO non répertorié**

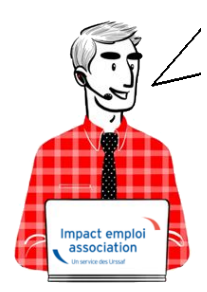

## Fiche Pratique – Paramétrage : OPCO non répertorié

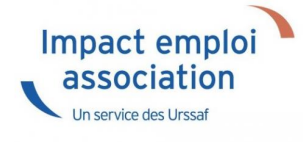

### ► <u>Contexte</u>

Dans le cadre du **recouvrement des cotisations formations légales par l'URSSAF** à partir de Janvier 2022, nous avons mis à votre disposition **une requête identifiant les employeurs pour lesquels aucun OPCO n'est répertorié**.

Il convient pour tous les employeurs concernés de **modifier l'OPCO non répertorié** en renseignant l**'organisme de formation pour lequel l'employeur adhère.** 

### ► <u>Procédure</u>

 Lancez la requête nommée « 13 – Employeur OPCO non répertorié »

 Vous obtenez la liste des employeurs pour lesquels l'organisme de formation est renseigné en « OPCO non répertorié ».

| Requête : 13 - Employeur | OPCO NON REPERTORIEE     |                           |                        |
|--------------------------|--------------------------|---------------------------|------------------------|
| • ET_NOSIRET             | ET_RAISONSOCIALE         | C_TYPECAISSE              | CO_NOMOPERATEURCOMF    |
|                          | VAL CIE/CIVIS            | Formation professionnelle | OPCO non répertorié 12 |
|                          | VAL CT PROF + 45 ans ASS | Formation professionnelle | OPCO non répertorié 12 |
|                          | VAL CT PROF 16-25 ans GE | Formation professionnelle | OPCO non répertorié 12 |
|                          | VAL CT VOL A VOILE       | Formation professionnelle | OPCO non répertorié 12 |
|                          | VAL DOM TOM              | Formation professionnelle | OPCO non répertorié 12 |
|                          | VAL DSN SR               | Formation professionnelle | OPCO non répertorié 12 |
|                          | VAL EXO AF               | Formation professionnelle | OPCO non répertorié 12 |
|                          | VAL EXO FILLON AF MAL    | Formation professionnelle | OPCO non répertorié 12 |
|                          | VAL EXO MALADIE          | Formation professionnelle | OPCO non répertorié 12 |
|                          | VAL FONCTIONNAIRE        | Formation professionnelle | OPCO non répertorié 12 |

- Ouvrez la « Fiche administrative de l'employeur » (1)
- Cliquez sur l'onglet « *Identification des organismes* » (2)
- Sélectionnez la caisse « OPCO non répertorié » (3)

| ندرد :                                                                                                    |                                                                                           |
|----------------------------------------------------------------------------------------------------|-------------------------------------------------------------------------------------------|
| Siret : Raison soc. : VAL DSN SR                                                                                                    | Navigation                                                                                |
| Forme jur. : ASS 🗸 ASSOCIATIONS Monsieur le Président - Archivé : Non                                                                 | Général                                                                                   |
| Organismes collecteurs                                                                                                    | Créer un employeur :                                                                      |
| Type de caisse   Régime   Nom organisme                                                                                               | Modifier un employeur :                                                                   |
| EDI Ajouter Supprimer                                                                                                    | Ouvrir<br>Enregistrer                                                                     |
| Assurance chômage Général POLE EMPLOI RHONE ALPES EDI Ajouter Supprimer                                                               | Editions :                                                                                |
| Retraites complémentaires       Général       AG2R La mondiale Réunica Arrco 77568291700015         EDI       Ajouter       Supprimer | Retour à l'écran principal<br>Convention collective                                       |
| Prévoyance Général MALAKOFF MEDERIC EDI Ajouter Supprimer                                                                             | Retraite complémentaire<br>Prévoyance/Retraite                                            |
| Retraites complémentaires Général V IRCANTEC V                                                                                        | Taux accident du travail<br>Coordonnées bancaires et mode de<br>Formation professionnelle |
| Formation professionnelle Général PPCO non répertorié                                                                                 | Informations complémentaires<br>Liste des salariés                                        |
|                                                                                                    | Historique des messages                                                                   |

• Modifiez celle-ci en renseignant une caisse autre que « OPCO non répertorié »

| Formation professionnelle Général | $\sim$ | OPCO non répertorié                                            | Prévoy     |
|-----------------------------------|--------|----------------------------------------------------------------|------------|
|                                   | 1      | EDI Ajouter Supprimer                                          |            |
|                                   |        | DENOMINATION                                                   |            |
|                                   |        | AFDAS                                                          |            |
|                                   |        | OCAPIAT                                                        | 100        |
|                                   |        | OPCO 2                                                         |            |
|                                   |        | OPCO ATLAS                                                     | Linte date |
|                                   |        | OPCO Cohésion sociale                                          |            |
|                                   |        | OPCO Commerce                                                  | ( see our  |
|                                   |        | OPCO Construction                                              |            |
| MODIFICATION                      | -      | OPCO entreprises de proximité                                  |            |
|                                   |        | OPCO entreprises et salariés des services à forte intensité de | mair       |
|                                   |        | OPCO Mobilité                                                  |            |
|                                   |        | OPCO non répertorié                                            |            |
| Becherche avancée                 |        | OPCO Santé                                                     |            |
|                                   |        | Annuler Val                                                    | ider 📗     |

| Organismes collecteurs    |                       |                                         |
|---------------------------|-----------------------|-----------------------------------------|
| Type de caisse            | Régime                | Nom organisme                           |
|                           |                       | EDI Ajouter Supprimer                   |
| Assurance chômage         | Général V POLE EM     | PLOI RHONE ALPES                        |
|                           |                       | EDI Ajouter Supprimer                   |
| Retraites complémentaires | 🤍 Général 🔍 AG2R La r | mondiale Réunica Arrco 77568291700015 🚽 |
|                           |                       | EDI Ajouter Supprimer                   |
| Prévoyance                | 🧹 Général 🗸 MALAKOF   | F MEDERIC                               |
|                           |                       | EDI Ajouter Supprimer                   |
| Retraites complémentaires | Général VIRCANTE      | c 🗸                                     |
|                           |                       | EDI Ajouter Supprimer                   |
| Formation professionnelle | Général OPCO Coh      | nésion sociale 🛛 🚽                      |
|                           |                       | EDI Ajouter Supprimer                   |

- Allez maintenant dans l'onglet « *Formation professionnelle* » (1)
- Sélectionnez *l'organisme* (2)
- Cliquez sur « *supprimer la formation* » (3) pour tous les contrats existants.

|                                      | لندوير بر ايسان<br>سروير بر ايسان<br>سروير بر | Fiche administr                                      | ative emp              | nloyeui                    | 7                                                                                                    |
|--------------------------------------|-----------------------------------------------|------------------------------------------------------|------------------------|----------------------------|----------------------------------------------------------------------------------------------------|
| Siret :                              |                                               | : VAL DSN SR                                         | Ambivé : Nar           | Navig                      | ation 📃 🚺                                                                                                   |
| ormation professionnelle             | SOCIATIONS                                    |                                                      | - Archive . Non        |                            | un employeur :<br>Fiche vide                                                                                |
| LEGAL<br>Du 01/01/2016 au 31/12/9999 | sionnelles :                                  |                                                      |                        | Modif<br>Editio            | ier un employeur ;<br>Ouvrir<br>Enregistrer<br>ns :                                                         |
| Supprimer la formation               | Clôturer la formation                         | Nouvelle formation                                   | Modifier la forma      | tion Ret                   | Courriers types                                                                                             |
| Caisse : OPCO non répertorié         | 5                                             | Date de début : 01/01/2016 - D                       | Date de fin : 31/12/99 | 999 Con                    | vention collective                                                                                          |
| Régime :<br>EGAL                     |                                               | Taux spécifiqu     O Taux convent     O Taux convent | ue - Taux :<br>ionnel  | 0,55 Ider                  | tification des organismes<br>aite complémentaire                                                            |
| Liste des salariés affiliés à la fo  | mation professionnelle en o                   | cours :                                              | ]                      | Ider                       | royance/Hetraite<br>tification recette des impôts                                                           |
| 2800156259100<br>NON CADRE VAL SR    | 2800156259118<br>CADRE VAL SR                 | 2800156259124<br>CDD PRECA VAL SR                    |                        | Tau<br>Coo<br>Form<br>Info | x accident du travail<br>rdonnées bancaires et mode de<br>nation professionnelle<br>mations complémentaires |
|                                      |                                               |                                                      |                        | Histori                    | que des messages                                                                                            |

• Confirmez la suppression en cliquant sur oui

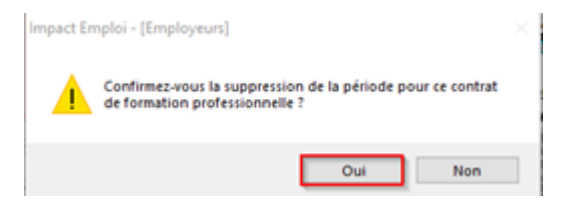

Le contrat de la formation professionnelle est à présent **supprimé pour** l'employeur et les salariés sélectionnés.

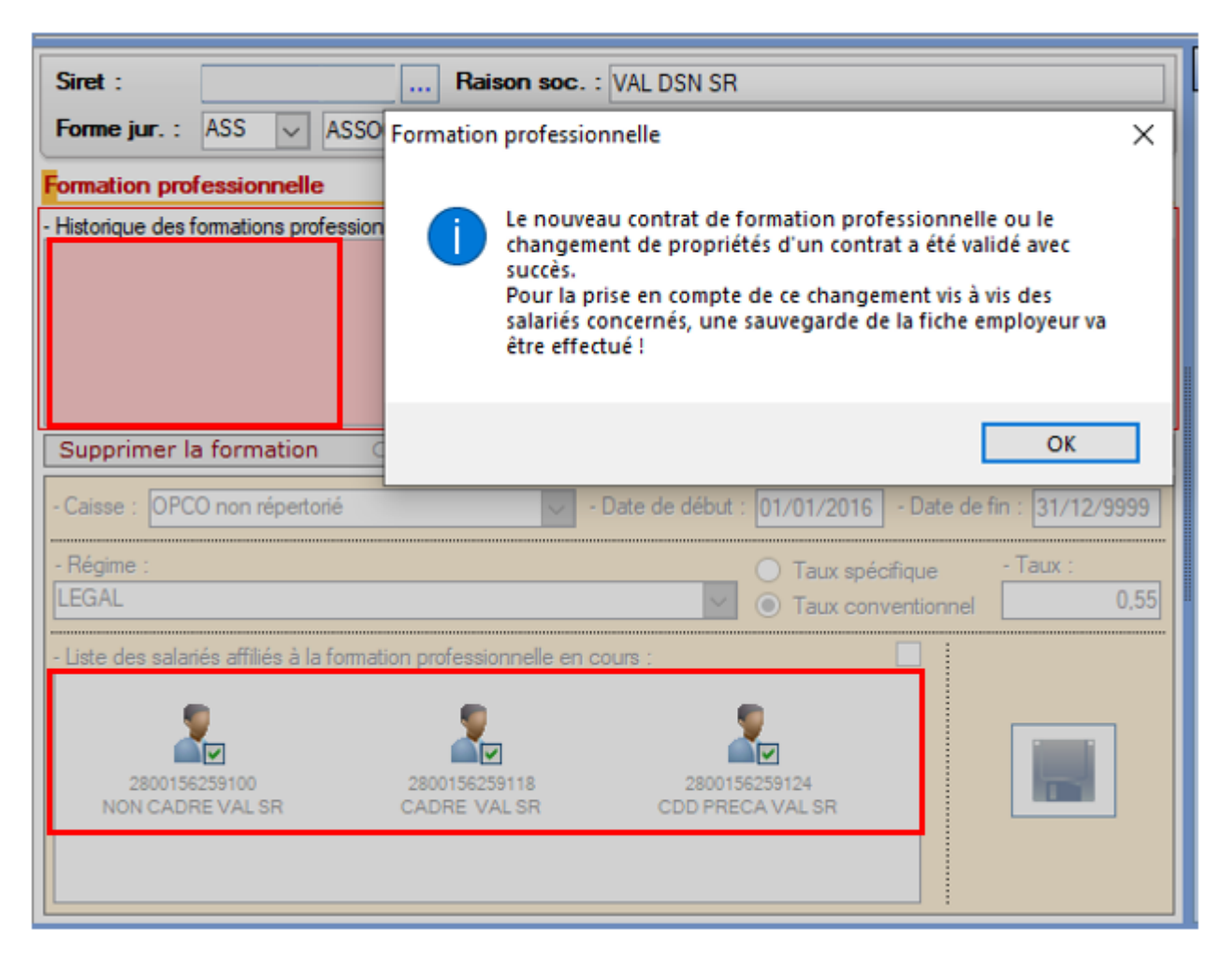

• Créez dès maintenant le nouveau contrat de formation professionnelle, **il sera rattaché automatiquement aux salariés sélectionnés.** 

> La caisse OPCO Cohésion sociale sera renseignée automatiquement puisque déjà renseignée au niveau des organismes complémentaires.

| Siret :                  |                      |             | Raise                   | on soc. :  | VAL DS    | I SR              |                      |          |             |         |       |  |  |
|--------------------------|----------------------|-------------|-------------------------|------------|-----------|-------------------|----------------------|----------|-------------|---------|-------|--|--|
| Forme jur. :             | ASS                  | ~ ASS       | OCIATIONS               |            |           | Monsie            | ur le Préside        | ent      | - Archivé   | : Non   | ~     |  |  |
| ormation professionnelle |                      |             |                         |            |           |                   |                      |          |             |         |       |  |  |
| - Historique des f       | ormation             | ns professi | onnelles :              |            |           |                   |                      |          |             |         |       |  |  |
| LEGA<br>Du 01/01/2016 a  | U<br>4L<br>U 31/12/5 | 9999        |                         |            |           |                   |                      |          |             |         |       |  |  |
| Supprimer la             | a form               | ation       | Clôturer la f           | ormatior   | No        | uvelle f          | ormation             | i M      | Iodifier la | a forma | ation |  |  |
| - Caisse : OPC           | O Cohé               | sion social | e                       | -          | Date de d | ébut : 🛛          | 1/01/2016            | - Dat    | e de fin :  | 31/12/9 | 9999  |  |  |
| Mégime :                 |                      |             |                         |            |           | _ (               | ) Taux sp            | écifique | - Ta        | BLIX :  |       |  |  |
| LEGAL                    |                      |             |                         |            |           | ~ (               | Taux co              | nventior | nnel        |         | 0,55  |  |  |
| - Liste des salari       | iés affilié          | és à la fom | ation profession        | nelle en c | ours :    |                   |                      |          | 1           |         |       |  |  |
| 2800156<br>NON CADE      | 259100<br>RE VAL S   | R           | 2800156259<br>CADRE VAL | 118<br>.SR | 2<br>CDI  | 80015625<br>PRECA | 2<br>59124<br>VAL SR |          |             |         | ]     |  |  |

• Pensez à **enregistrer** vos modifications au niveau de l'onglet « *Général* » de la **fiche administrative de l'employeur**.

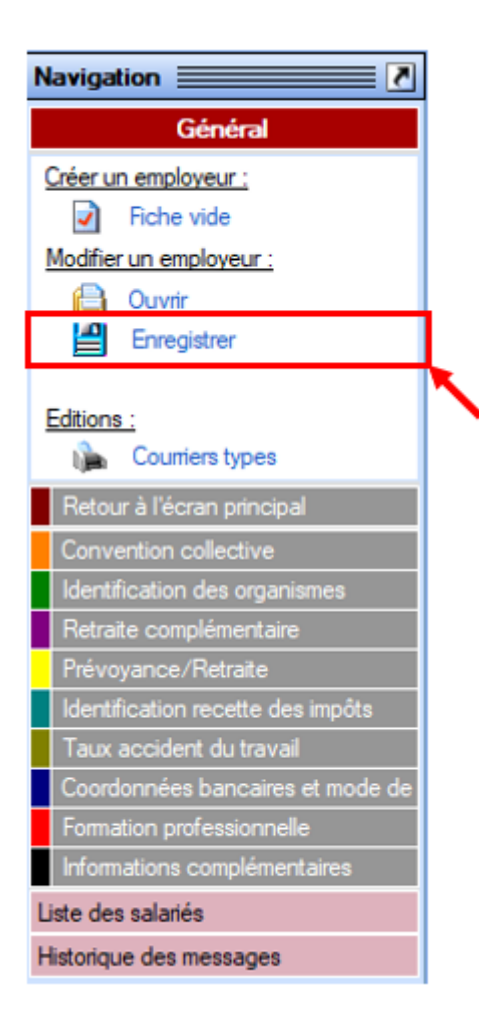

La procédure est terminée. Vous n'avez pas besoin d'intervenir pour modifier le contrat de la formation professionnelle chez les salariés puisque les contrats sont mis à jour en même temps que celui de l'employeur.

## <u>FAQ du webinaire n°3 – Gestion des</u> <u>régularisations</u>

• Une association nous a fait appliquer la mutuelle pour une salarié par erreur depuis plusieurs mois. Pouvons-nous utiliser le module de régularisations de cotisations dans ce cas ?

Tout à fait, il est prévu à cet effet. Il vous faudra alors saisir les lignes de régularisations de cotisations avec le signe négatif afin d'annuler celles-ci. • L'employeur a 2 taux AT différents car il a 2 activités différentes mais nous avons affecté à un salarié le mauvais taux. Comment procéder pour régulariser ?

La régularisation se passe de la même manière qu'une régularisation de taux AT erroné, à la différence que vous n'avez pas à clôturer le taux chez l'employeur s'il est utilisé pour d'autres salariés. Vous devez procéder à un changement de période sur le contrat du salarié afin de lui affecter le bon taux AT. Ensuite vous pourrez aller annuler les cotisations accident du travail erronées pour les périodes concernées et saisir les nouvelles cotisations avec le bon taux pour les mêmes périodes.

• Une association nous a indiqué qu'un salarié devait avoir de la mutuelle depuis le début de son contrat, soit plusieurs années. Ne peut-on pas regrouper la régularisation par année ?

Non il faut bien détailler mois par mois les lignes de régularisations. Il est également important de ne pas indiquer plus d'une année de régularisations sur un bulletin. Dans votre cas il vous faudra étaler cette régularisation sur plusieurs mois. Ces conditions sont nécessaires pour la bonne transmission des informations en DSN.

> Vous n'avez pas trouvé la réponse à votre question ? Vous pouvez nous contacter à l'adresse <u>impact-emploi-association@urssaf.fr</u>

## <u>FAQ du webinaire n°2 – Méthodologie</u> <u>sur l'intégration du PAS</u>

• A partir de quelle date en général les CRM sont disponibles ?

La règle générale est de 8 jours après l'échéance de la DSN, cependant ce délai peut être supérieur.

#### • Est-ce une obligation que de récupérer le taux sur Topaze ?

Non, ce n'est pas une obligation. Si vous souhaitez obtenir les taux « en anticipé » vous pouvez utiliser le service TOPAZE ou bien vous attendez 2 mois et ainsi vous appliquez le taux barème pour ces 2 mois. • Est-ce qu'un tiers de confiance peut faire la demande de DGFIP pour une association ?

*Oui s'il obtient l'accord de l'employeur. Vous retrouverez des informations dans la fiche pratique « Gestion de l'espace professionnel DGFIP »* 

• J'ai effectué une demande il y a quelques jours sur TOpaze. Je souhaite la retrouver, dois-je dois aller sur net entreprise, sur topaze ?

Il faut se rendre sur Net-Entreprise / autres services topaze puis consultation des demandes. Vous retrouverez ces informations dans la fiche pratique « Utilisation du service TOPAze ».

#### • Que faut-faire si on oublie de remonter les CRM un mois ?

Vous avez un mois pour les remonter, passé ce délai contactez l'assistance.

• En cas de mauvais taux appliqué, taux barème si j'ai bien compris, c'est au salarié de faire les démarches auprès de la DGFIP ? Ou bien il y a une action à faire de notre part ?

Le salarié doit régulariser la situation directement avec la DGFIP.

• Devons-nous demander à chaque nouveau salarié s'il a un taux PAS personnalisé ?

Non, l'utilisation du service d'« Appel de Taux », appelé TOPAze, n'est pas obligatoire. Il s'agit d'un service mis à disposition des déclarants.

• Pouvez-vous expliquer la marche à suivre si on apprend que le n° SIRET change après que la DSN soit déposée ?

Vous devez attendre d'avoir remonté vos taux PAS avant de modifier le SIRET.

• Je viens de regarder, j'ai fait une demande sur TOpaze validée il y a quelques jours mais je n'ai aucun document. Dois-je dois attendre encore ?

Une fois la demande déposée, il faut attendre le retour du CRM nominatif sous 5 jours maximum dans l'onglet « Consultation des demandes ».

# • Comment obtenir les identifiants DGFIP ? J'ai envoyé un mail mais on ne m'a jamais répondu ?

La demande n'est pas à faire par mail mais il faut se rendre sur le site de la DGFIP https://www.impots.gouv.fr/portail/professionnel avec accord de l'employeur (voir FP « gestion de l'espace professionnel DGFIP » à ce sujet).

• Sommes-nous obligés d'appliquer un taux ou pouvons-nous attendre de le recevoir de la DGFIP ?

Si les taux ne sont pas disponibles, alors il y aura application du taux barème par défaut. Le salarié pourra régulariser la situation directement avec la DGFIP.

> Vous n'avez pas trouvé la réponse à votre question ? Vous pouvez nous contacter à l'adresse <u>impact-emploi-association@urssaf.fr</u>

# <u>Régularisations – Cotisation</u> <u>Alsace/Moselle maladie supplémentaire</u>

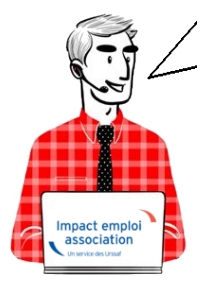

Fiche Pratique – Régularisations – Cotisation Alsace/Moselle maladie supplémentaire

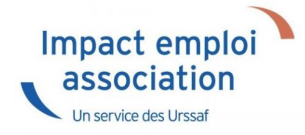

### ► <u>Contexte</u>

L'onglet "Régularisations de cotisations" (accessible via la "Fiche du bulletin de salaire") s'est enrichi par de nouvelles fonctionnalités vous permettant de régulariser la cotisation Alsace Moselle maladie supplémentaire d'un bulletin concerné par l'activité partielle, antérieur sur la DSN du mois en cours.

L'exonération de la cotisation Alsace Moselle maladie supplémentaire a été prise en compte dans le calcul du bulletin en cas de chômage partiel.

Cependant cette exonération n'est présente que si le salarié est exonéré de CSG.

> Les lignes de cotisations sont :

- Rattachées à la période d'emploi
- Prises en compte dans les extractions
- Intégrées à la DSN du mois en cours avec les dates de rattachements de la période d'emploi.

### ► Procédure de régularisation de la cotisation

#### <u>Cas pratique :</u>

-> Salarié pour lequel l'employeur a versé, en Novembre 2020 :

- Une indemnité d'activité partielle de 1260.38€
- Un complément d'activité partielle de 137.49€

Soit une assiette de 1397.87€ soumise à tort à la cotisation Alsace-Moselle maladie supplémentaire au taux de 1.50%.

#### <u>Procédure de régularisation :</u>

• A partir de la « Fiche du bulletin de salaire », cliquez sur l'onglet « Régularisations des cotisations »

| Impact Emploi - [B           | ulletin de s | alaire]              |                                 |                |                      | ×                                   |
|------------------------------|--------------|----------------------|---------------------------------|----------------|----------------------|-------------------------------------|
|                              |              | لندر م جر<br>کرز     | Fiche d                         | u bulletin     | de sala              | aire                                |
| Siret                        |              | Raison sociale       | ALSACE MOSELL                   | E              |                      | Navigation                          |
| NNI                          | -            | Salarié              | ALSACE MOSELL                   | ECROSL         |                      | Général                             |
|                              |              |                      |                                 |                |                      | Via le bulletin précédent           |
| Septembre 2021               | Period       | e d'emploi 01/09/20  | 021 au 30/09/20                 | 3e Trime       | estre 2021           | Modifier le bulletin en cours       |
| Quotité                      | 151,67       |                      |                                 |                |                      | Enregistrer                         |
| Salaire de base              | 1 800,00     |                      |                                 |                |                      | × Supprimer                         |
|                              |              |                      |                                 |                |                      | Aperçu bulletin détaillé            |
| Plafonds                     |              |                      | URSSAF                          | RETRAITE       | ASSEDIC              | O Aperçu bulletin simplifié         |
|                              | 0.00         | Plaf ouvrier         | b oo                            | 0.00           | 0.00                 | 🥞 Impression du bulletin            |
| Platond modifie              | 0,00         | Plaf patronal        | p,00                            | 0,00           | 0,00                 | 🍈 A partir du brut                  |
| Base UP totalité             | 16 200 00    | Base PC T1           | 16 200 00                       | Base Assedic   | 16 200 00            | A partir du net                     |
| Base IIP plafonnée           | 16 200,00    | Base PC T2           | 10 200,00                       | Base CMP       | 10 200,00            | Retour à l'écran principal          |
| NB Heures                    | 1 365 03     | Dase RC 12           | 0,00                            | Part salariale | 3 640 14             | Zones complémentaires               |
| Heures supp                  | 0.00         |                      |                                 | Part patronale | 2 134.53             | Gestion congés payés                |
| Brut                         | 16 200,00    |                      |                                 | Net imposable  | 13 021,47            | Données conventionnelles,Pénibilité |
| Impôt sur le revenu          | 65,14        |                      |                                 | -              |                      | Arrêt de travail                    |
|                              |              |                      |                                 |                |                      | Régularisations des cotisations     |
| Brut<br>Net à payer avant ir | nposition    | 1 800,00<br>1 376,90 | Net imposable<br>Net à payer ap | rès imposition | 1 428,19<br>1 369,76 | Liste des bulletins générés         |

La fenêtre "Régularisation de cotisations" s'affiche.

Positionnez vous sur l'onglet « Autres cotisations » (1), sélectionnez la cotisation nommée « Maladie alsace chômage » à partir de la liste déroulante (2) et indiquez la période, puis sélectionnez le type de régularisation « Taux » et renseignez le montant de l'assiette à régulariser (3)

| с <sup>с</sup> -      |                      | ┍╴┎╶┎┷┙<br>┇┎╼┙       |             |                       | 1                | YE                  | Μ                     | 2                | Τ.                  |
|-----------------------|----------------------|-----------------------|-------------|-----------------------|------------------|---------------------|-----------------------|------------------|---------------------|
|                       |                      |                       | Régulai     | <i>Tisatio</i>        | n de             | cotisa              | tions                 |                  | 4                   |
|                       |                      |                       |             |                       |                  |                     |                       |                  |                     |
| Cotisation            | Début<br>rattachemer | Fin<br>t rattachement | Type régul. | Assiette<br>salariale | Taux<br>salarial | Montant<br>salarial | Assiette<br>patronale | Taux<br>patronal | Montant<br>patronal |
| aladie alsace chômage | 01/11/202            | 30/11/2020            | Taux 💌      | -1 397,87             | 1,50             | -20,97              | -1 397,87             | 0,00             | 0.0                 |
|                       | <b>`</b>             |                       |             |                       |                  |                     |                       |                  |                     |
|                       |                      |                       |             |                       |                  |                     |                       |                  |                     |
|                       |                      |                       |             |                       |                  |                     |                       |                  |                     |
|                       |                      |                       |             |                       |                  |                     |                       |                  |                     |
|                       |                      |                       |             |                       |                  |                     |                       |                  |                     |
|                       |                      |                       |             |                       |                  |                     |                       |                  |                     |
|                       |                      |                       |             |                       |                  |                     |                       |                  |                     |
|                       |                      |                       |             |                       |                  |                     |                       |                  |                     |
|                       |                      |                       |             |                       |                  |                     |                       |                  |                     |
|                       |                      |                       |             |                       |                  |                     |                       |                  |                     |
|                       |                      |                       |             |                       |                  |                     |                       |                  |                     |
|                       |                      |                       |             |                       |                  |                     |                       |                  |                     |
|                       |                      |                       |             |                       |                  |                     |                       |                  |                     |
|                       |                      |                       |             |                       |                  |                     |                       |                  |                     |
|                       |                      |                       |             |                       |                  |                     |                       |                  |                     |
|                       |                      |                       |             |                       |                  |                     |                       |                  |                     |
| 1                     |                      |                       |             |                       |                  |                     |                       |                  |                     |

-> On renseigne ainsi une base négative de **1397.87** en assiette (1260.38 + 137.49) en date de rattachement du mois de **Novembre 2020.** 

• Renseignez autant de lignes de cotisations que de mois à régulariser

#### <u>Résultat sur le bulletin :</u>

-> Nous voyons sur le bulletin de Septembre 2021, mois sur lequel nous avons fait cette régularisation, la régularisation de la cotisation de Novembre 2020 : Durée des congés payés : Code Travail Art L. 3141-3 à 20 et L. 3164-9 Durée du préavis : Code Travail Art L. 1237-1, L1234-1 et L. 1234-2

| Duree du preavis : Code Travail Art L. 1237-1, L1. | 234-1 et L. 1234-2 |          | Cotisations salariales |          |          | Cotisations | patronales |
|----------------------------------------------------|--------------------|----------|------------------------|----------|----------|-------------|------------|
| Désignation                                        | NB d'heures        | Bases    | Taux                   | Montant  | Bases    | Taux        | Montant    |
| Salaire                                            | 151.67             |          |                        | 1 800.00 |          |             |            |
| Salaire Brut                                       |                    |          |                        | 1 800.00 |          |             |            |
| Assurance Maladie                                  |                    | 1 800.00 | 0.00                   | 0.00     | 1 800.00 | 7.00        | 126.00     |
| Contribution solidarité                            |                    |          |                        |          | 1 800.00 | 0.30        | 5.40       |
| Assurance maladie Alsace Moselle                   |                    | 1 800.00 | 1.50                   | 27.00    |          |             |            |
| Régul. Maladie alsace chômage du                   |                    | -1397.87 | 1.50                   | -20.97   | -1397.87 | 0.00        | 0.00       |
| 01/11/2020 au 30/11/2020                           |                    |          |                        |          |          |             |            |
| Assurance Vieillesse Plafonnée                     |                    | 1 800.00 | 6.90                   | 124.20   | 1 800.00 | 8.55        | 153.90     |
| Assurance Vieillesse Totalité                      |                    |          |                        |          | 1 800.00 | 1.90        | 34.20      |
| Assurance Vieillesse Totalité                      |                    | 1 800.00 | 0.40                   | 7.20     |          |             |            |
| Allocations familiales                             |                    |          |                        |          | 1 800.00 | 3.45        | 62.10      |
| Accident du travail                                |                    |          |                        |          | 1 800.00 | 1.50        | 27.00      |
| FNAL                                               |                    |          |                        |          | 1 800.00 | 0.10        | 1.80       |
| Retraite complémentaire plafonné                   |                    | 1 800.00 | 3.150                  | 56.70    | 1 800.00 | 4.720       | 84.96      |
| Contribution d'équilibre général T1                |                    | 1 800.00 | 0.86                   | 15.48    | 1 800.00 | 1.29        | 23.22      |
| Chômage Totalité                                   |                    | 1 800.00 | 0.00                   | 0.00     | 1 800.00 | 4.05        | 72.90      |
| Assedic FNGS                                       |                    |          |                        |          | 1 800.00 | 0.15        | 2.70       |
| Formation professionnelle                          |                    |          |                        |          | 1 800.00 | 0.550       | 9.90       |
| Contrib. Organisations syndicales                  |                    |          |                        |          | 1 800.00 | 0.016       | 0.29       |
| CSG et CRDS                                        |                    | 1 768.50 | 2.90                   | 51.29    |          |             |            |
| CSG déductible fiscalement                         |                    | 1 768.50 | 6.80                   | 120.26   |          |             |            |
| Réduction générale des cotisations                 |                    |          |                        |          |          |             | -367.20    |
| Total des retenues                                 |                    |          |                        | 381.16   |          |             | 237.17     |
| NET IMPOSABLE                                      |                    |          |                        | 1 470.13 |          |             |            |
| NET A PAYER AVANT IMPOSITION                       |                    |          |                        | 1 418.84 |          |             |            |
| Montant de l'impôt sur le revenu                   |                    | 1 470.13 | 0.50                   | 7.35     |          |             |            |
| NET A PAYER APRES IMPOSITION                       |                    |          |                        | 1 411.49 |          |             |            |

## -> Sur le bulletin simplifié, la régularisation figure sur la ligne « *Régularisations de cotisations diverses »*.

Nous retrouvons donc le montant de la régularisation d'un montant de -20.97€ :

| 1 800.00 | 6.90                                                                                         | 124.20                                                                                                    | 153.90                                                                                                    |
|----------|----------------------------------------------------------------------------------------------|----------------------------------------------------------------------------------------------------|----------------------------------------------------------------------------------------------------|
| 1 800.00 | 0.40                                                                                         | 7.20                                                                                                    | 34.20                                                                                                    |
| 1 800.00 | 4.01                                                                                         | 72.18                                                                                                    | 108.18                                                                                                    |
| 1 800.00 |                                                                                              |                                                                                                    | 62.10                                                                                                    |
|          |                                                                                              |                                                                                                    |                                                                                                    |
| 1 800.00 |                                                                                              |                                                                                                    | 75.60                                                                                                    |
|          |                                                                                              |                                                                                                    | 17.39                                                                                                    |
| 1 768.50 | 6.80                                                                                         | 120.26                                                                                                    |                                                                                                    |
| 1 768.50 | 2.90                                                                                         | 51.29                                                                                                    |                                                                                                    |
|          |                                                                                              |                                                                                                    | -367.20                                                                                                    |
|          |                                                                                              | 381.16                                                                                                    | 237.17                                                                                                    |
|          |                                                                                              |                                                                                                    |                                                                                                    |
|          |                                                                                              | -20.97                                                                                                    |                                                                                                    |
|          | 1 800.00<br>1 800.00<br>1 800.00<br>1 800.00<br>1 800.00<br>1 800.00<br>1 768.50<br>1 768.50 | 1 800.00         6.90           1 800.00         0.40           1 800.00         4.01           1 800.00         4.01           1 800.00         4.01           1 768.50         6.80           1 768.50         2.90 | 1 800.00         6.90         124.20           1 800.00         0.40         7.20           1 800.00         4.01         72.18           1 800.00         4.01         72.18           1 800.00         4.01         72.18           1 800.00         51.29         51.29           381.16         -20.97         -20.97 |

#### <u>Résultat sur le bordereau Urssaf :</u>

-> Vous retrouverez 1 bordereau pour chaque période régularisée. Pour le mois régularisé de Novembre 2020 par exemple, le bordereau est daté de Septembre 2021 et les lignes de régularisation sont datées de Novembre 2020 (la référence BP « 2011 » correspond à Novembre 2020)

#### DECLARATION UNIQUE DE COTISATIONS SOCIALES

(Art. R243-13 DU CODE DE LA SECURITE SOCIALE) Cotisations du 01/09/2021 au 30/09/2021

|                              |      |                                  | Déclaration exigible à partir du                     |       |          |         |  |  |
|------------------------------|------|----------------------------------|------------------------------------------------------|-------|----------|---------|--|--|
|                              |      |                                  | Cotisations à régler au plus tard le 15/10/2021      |       |          |         |  |  |
|                              |      |                                  | Date limite de dépôt de la déclaration le 15/10/2021 |       |          |         |  |  |
|                              |      |                                  | Salaires versés                                      | s le  |          |         |  |  |
| Si vous n'avez pas occupé de | BP   | Code et libellé de la cotisation | NB salariés                                          | base  | taux ou  | Montant |  |  |
| personnel durant la période  |      |                                  | ou assurés                                           |       | quantité |         |  |  |
| consideree indiquez :        |      |                                  |                                                      |       |          |         |  |  |
| J'ai cessé totalement        |      |                                  |                                                      |       |          |         |  |  |
| mon activité à compter       | 2011 | 079 RR CHOMAGE ALSACE            | 1                                                    | -1398 | 1,50     | -21     |  |  |
| du                           |      | MOSELLE                          |                                                      |       |          |         |  |  |
|                              |      |                                  |                                                      |       |          |         |  |  |
| Je continue mon activi-      |      |                                  |                                                      |       |          |         |  |  |

# <u>Régularisations – Cotisation Taux</u> <u>Accident du Travail</u>

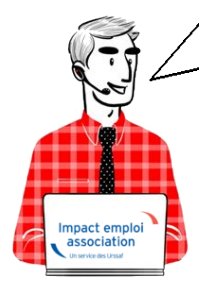

Fiche Pratique – Régularisations – Cotisation Taux Accident du Travail

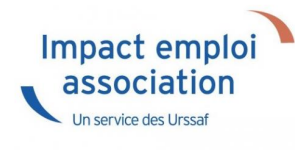

Cette régularisation s'applique uniquement pour régulariser une erreur de taux, communiquée par l'URSSAF.

### Contexte

L'onglet "Régularisations de cotisations" (accessible via la "Fiche du bulletin de salaire") s'est enrichi par de nouvelles fonctionnalités vous permettant de régulariser <u>le taux accident du travail</u> d'un bulletin antérieur sur la DSN du mois en cours.

> Les lignes de cotisations sont :

- Rattachées à la période d'emploi
- Prises en compte dans les extractions
- $\circ$  Intégrées à la DSN du mois en cours avec les dates de rattachements de la période d'emploi.

Nouvelles consignes : **désormais**, la régularisation des **DSN précédentes** doit être effectuée en **annulant le montant initialement déclaré** et en effectuant **une nouvelle déclaration avec le nouveau montant**.

### Procédure de régularisation de la cotisation

#### <u>Cas pratique :</u>

-> Salarié pour lequel le taux AT a été renseignée à 1.90% du 01/01/2021 au 31/08/2021

Or le salarié aurait dû cotiser au taux de 1.60%. Nous allons régulariser les cotisations sur le bulletin de Septembre.

#### <u>Procédure de régularisation :</u>

 A partir de la « Fiche du bulletin de salaire », cliquez sur l'onglet « Régularisations des cotisations »

| Impact Emploi - [Be          | ulletin de sa  | laire]               |                               |                |                  | ×                                                                                    |
|------------------------------|----------------|----------------------|-------------------------------|----------------|------------------|--------------------------------------------------------------------------------------|
|                              | کز <u>نہ</u> ر | نگر ہے <u>:</u><br>ا | Fiche d                       | u bulletin     | de sala          | nire                                                                                 |
| Siret                        |                | Raison sociale       | REGULARISATIO                 | N TAUX AT      |                  | Navigation 📃 🚺                                                                       |
| NNI                          |                | Salarié              | VAL REGUL                     |                |                  | Général                                                                              |
| Septembre 2021               | Periode        | d'emploi 01/09/202   | 21 au 30/09/20                | 121 3e Trime   | stre 2021        | <ul> <li>Via le bulletin précédent</li> <li>Modifier le bulletin en cours</li> </ul> |
| Quotité                      | 43,75          |                      |                               |                |                  |                                                                                      |
| Salaire de base              | 710,00         |                      |                               |                |                  | X Supprimer                                                                          |
|                              |                |                      |                               |                |                  | Aperçu bulletin détaillé                                                             |
| Plafonds                     |                |                      | URSSAF                        | RETRAITE       | ASSEDIC          | 🔍 Aperçu bulletin simplifié                                                          |
| Plafond modifié              | 0.00           | Plaf ouvrier         | 0,00                          | 0,00           | 0,00             | Impression du bulletin                                                               |
| Cumuls                       |                | Plaf patronal        | 0,00                          | 0,00           | 0,00             | A partir du brut                                                                     |
| Base UR totalité             | 5 760,00       | Base RC T1           | 5 760,00                      | Base Assedic   | 5 760,00         | A partir du net                                                                      |
| Base UR plafonnée            | 5 760,00       | Base RC T2           | 0,00                          | Base GMP       | 0,00             | Retour à l'écran principal                                                           |
| NB Heures                    | 393,75         |                      |                               | Part salariale | 1 428,48         | Zones complémentaires                                                                |
| Heures supp                  | 0,00           |                      |                               | Part patronale | 1 829,92         | Gestion congés payés                                                                 |
| Brut                         | 5 760,00       |                      |                               | Net imposable  | 4 761,10         | Fin de contrat                                                                       |
| Impôt sur le revenu          | 0,00           |                      |                               |                |                  | Arrêt de travail                                                                     |
|                              |                |                      |                               |                |                  | Régularisations des cotisations                                                      |
| Brut<br>Net à payer avant in | position       | 710,00 N<br>541,38 N | et imposable<br>et à payer ap | rès imposition | 586,51<br>541,38 | Liste des bulletins générés                                                          |

La fenêtre "Régularisations de cotisations" s'affiche.

 Positionnez-vous sur l'onglet « Autres cotisations » (1), sélectionnez la cotisation nommée « AT » à partir de la liste déroulante (2) et indiquez la période, puis sélectionnez le type de régularisation « Taux » et renseignez le montant de l'assiette à régulariser (3)

|            |                       |                     | ngyulal     | 138110                | <i>uc</i> (      | GUUSA               | <i>uvi</i> 15         | 200              | 10                  |
|------------|-----------------------|---------------------|-------------|-----------------------|------------------|---------------------|-----------------------|------------------|---------------------|
| Cotisation | Début<br>rattachement | Fin<br>rattachement | Type régul. | Assiette<br>salariale | Taux<br>salarial | Montant<br>salarial | Assiette<br>patronale | Taux<br>patronal | Montant<br>patronal |
|            | 01/01/2021            | 31/01/2021          | Taux 💌      | 0,00                  | 0,00             | 0,00                | -500,00               | 1,90             | -9,5(               |
|            | 01/01/2021            | 31/01/2021          | Taux        | 0,00                  | 0,00             | 0,00                | 500,00                | 1,60             | 8,00                |
|            | 01/02/2021            | 28/02/2021          | Тацх        | 0,00                  | 0,00             | 0,00                | -500,00               | 1,90             | -9,50               |
|            | 01/02/2021            | 28/02/2021          | Таих        | 0,00                  | 0,00             | 0,00                | 500,00                | 1,60             | 8,00                |
|            | 01/03/2021            | 31/03/2021          | Taux        | 0,00                  | 0,00             | 0,00                | -500,00               | 1,90             | -9,50               |
|            | 01/03/2021            | 31/03/2021          |             | 0,00                  | 0,00             | 0,00                | 210,00                | 1,60             | 8,00                |
|            | 01/04/2021            | 30/04/2021          |             | 0,00                  | 0,00             | 0,00                | -/10,00               | 1,50             | -13,43              |
|            | 01/04/2021            | 31/05/2021          | Taux        | 0.00                  | 0,00             | 0.00                | -710.00               | 1,00             | -12 /0              |
|            | 01/05/2021            | 31/05/2021          | Taux        | 0.00                  | 0.00             | 0.00                | 710.00                | 1.60             | 11 2                |
|            | 01/06/2021            | 30/06/2021          | Taux        | 0.00                  | 0.00             | 0.00                | -710.00               | 1,00             | -13.49              |
|            | 01/06/2021            | 30/06/2021          | Taux        | 0.00                  | 0.00             | 0.00                | 710.00                | 1.60             | 11.30               |
|            | 01/07/2021            | 31/07/2021          | Taux        | 0.00                  | 0,00             | 0,00                | -710,00               | 1,90             | -13,49              |
|            | 01/07/2021            | 31/07/2021          | Taux        | 0,00                  | 0,00             | 0,00                | 710,00                | 1,60             | 11,30               |
|            | 01/08/2021            | 31/08/2021          | Taux        | 0,00                  | 0,00             | 0,00                | -710.00               | 1,90             | -13,49              |
|            | 01/08/2021            | 31/08/2021          | Taux        | 0,00                  | 0,00             | 0,00                | 710,00                | 1,60             | 11,30               |
|            |                       |                     |             |                       |                  |                     |                       |                  |                     |
|            |                       |                     |             |                       |                  |                     |                       |                  |                     |
|            |                       |                     |             |                       |                  |                     |                       |                  |                     |
|            |                       |                     |             |                       | ••••••           |                     |                       |                  |                     |

-> Dans notre cas, on renseigne **l'assiette déclarée sur chaque mois** (de Janvier à Août) ainsi que le taux déclaré en indiquant un signe négatif devant l'assiette pour annuler cette cotisation. Puis on renseigne **l'assiette qui aurait dû être déclarée sur chaque mois** avec le bon taux accident du travail à 1.60%.

Le principe de régularisation du taux Accident du Travail est le mode « annule et remplace », méthode préconisée par l'Urssaf.

• Renseignez autant de lignes de cotisations que de mois à régulariser

#### <u>Résultat sur le bulletin :</u>

-> Nous voyons sur le bulletin de Septembre 2021, mois sur lequel nous avons fait cette régularisation, les différentes lignes de régularisations (de Janvier à Aout) :

|                                          |             |        | Cotisation | ns salariales |         | Cotisations | patronales |
|------------------------------------------|-------------|--------|------------|---------------|---------|-------------|------------|
| Désignation                              | NB d'heures | Bases  | Taux       | Montant       | Bases   | Taux        | Montant    |
| Salaire                                  | 43.75       |        |            | 710.00        |         |             |            |
| Salaire Brut                             |             |        |            | 710.00        |         |             |            |
| Assurance Maladie                        |             | 710.00 | 0.00       | 0.00          | 710.00  | 7.00        | 49.70      |
| Contribution solidarité                  |             |        |            |               | 710.00  | 0.30        | 2.13       |
| Assurance Vieillesse Plafonnée           |             | 710.00 | 6.90       | 48.99         | 710.00  | 8.55        | 60.71      |
| Assurance Vieillesse Totalité            |             |        |            |               | 710.00  | 1.90        | 13.49      |
| Assurance Vieillesse Totalité            |             | 710.00 | 0.40       | 2.84          |         |             |            |
| Allocations familiales                   |             |        |            |               | 710.00  | 3.45        | 24.50      |
| Accident du travail                      |             |        |            |               | 710.00  | 1.60        | 11.36      |
| Régul. AT du 01/01/2021 au 31/01/2021    |             | 0.00   | 0.00       | 0.00          | -500.00 | 1.90        | -9.50      |
| Régul. AT du 01/01/2021 au 31/01/2021    |             | 0.00   | 0.00       | 0.00          | 500.00  | 1.60        | 8.00       |
| Régul. AT du 01/02/2021 au 28/02/2021    |             | 0.00   | 0.00       | 0.00          | -500.00 | 1.90        | -9.50      |
| Régul. AT du 01/02/2021 au 28/02/2021    |             | 0.00   | 0.00       | 0.00          | 500.00  | 1.60        | 8.00       |
| Régul. AT du 01/03/2021 au 31/03/2021    |             | 0.00   | 0.00       | 0.00          | -500.00 | 1.90        | -9.50      |
| Régul. AT du 01/03/2021 au 31/03/2021    |             | 0.00   | 0.00       | 0.00          | 500.00  | 1.60        | 8.00       |
| Régul. AT du 01/04/2021 au 30/04/2021    |             | 0.00   | 0.00       | 0.00          | -710.00 | 1.90        | -13.49     |
| Régul. AT du 01/04/2021 au 30/04/2021    |             | 0.00   | 0.00       | 0.00          | 710.00  | 1.60        | 11.36      |
| Régul. AT du 01/05/2021 au 31/05/2021    |             | 0.00   | 0.00       | 0.00          | -710.00 | 1.90        | -13.49     |
| Régul. AT du 01/05/2021 au 31/05/2021    |             | 0.00   | 0.00       | 0.00          | 710.00  | 1.60        | 11.36      |
| Régul. AT du 01/06/2021 au 30/06/2021    |             | 0.00   | 0.00       | 0.00          | -710.00 | 1.90        | -13.49     |
| Régul. AT du 01/06/2021 au 30/06/2021    |             | 0.00   | 0.00       | 0.00          | 710.00  | 1.60        | 11.36      |
| Régul. AT du 01/07/2021 au 31/07/2021    |             | 0.00   | 0.00       | 0.00          | -710.00 | 1.90        | -13.49     |
| Régul. AT du 01/07/2021 au 31/07/2021    |             | 0.00   | 0.00       | 0.00          | 710.00  | 1.60        | 11.36      |
| Régul. AT du 01/08/2021 au 31/08/2021    |             | 0.00   | 0.00       | 0.00          | -710.00 | 1.90        | -13.49     |
| Régul. AT du 01/08/2021 au 31/08/2021    |             | 0.00   | 0.00       | 0.00          | 710.00  | 1.60        | 11.36      |
| FNAL                                     |             |        |            |               | 710.00  | 0.10        | 0.71       |
| Retraite complémentaire plafonné         |             | 710.00 | 3.150      | 22.37         | 710.00  | 4.720       | 33.51      |
| Contribution d'équilibre général T1      |             | 710.00 | 0.86       | 6.11          | 710.00  | 1.29        | 9.16       |
| Régime de base obligatoire               |             | 710.00 | 0.290      | 2.06          | 710.00  | 0.290       | 2.06       |
| Mutuelle/Frais de santé                  |             | 40.26  | 40.000     | 16.10         | 40.26   | 60.000      | 24.16      |
| Chômage Totalité                         |             | 710.00 | 0.00       | 0.00          | 710.00  | 4.05        | 28.76      |
| Assedic FNGS                             |             |        |            |               | 710.00  | 0.15        | 1.07       |
| Formation professionnelle                |             |        |            |               | 710.00  | 0.550       | 3.91       |
| Cotisation CIF dirigeants et paritarisme |             |        |            |               | 710.00  | 0.06        | 0.43       |
| Contrib. Organisations syndicales        |             |        |            |               | 710.00  | 0.016       | 0.11       |
| Détail base CSG/CRDS                     |             |        |            |               |         |             |            |
| l ber in the second                      | I           |        | • • • · ·  | ~ ~ · · ·     | 1       |             |            |

## -> Sur le bulletin simplifié, la régularisation figure sur la ligne « Régularisations de cotisations diverses »

Nous retrouvons donc le total des différents mois de régularisations avec **un montant global de -15.15€ en part patronale.** 

|   | Sécurité Sociale plafonnée                       | 710.00 | 6.90 | 48.99  | 60.71  |
|---|--------------------------------------------------|--------|------|--------|--------|
|   | Sécurité Sociale déplafonnée                     | 710.00 | 0.40 | 2.84   | 13.49  |
|   | Complémentaire Tranche 1                         | 710.00 | 4.01 | 28.48  | 42.67  |
|   | FAMILLE                                          | 710.00 |      |        | 24.50  |
|   | ASSURANCE CHÔMAGE                                |        |      |        |        |
|   | Chômage                                          | 710.00 |      |        | 29.83  |
|   | AUTRES CONTRIBUTIONS DUES PAR L'EMPLOYEUR        |        |      |        | 7.29   |
|   | CSG déductible de l'impôt sur le revenu          | 723.16 | 6.80 | 49.18  |        |
|   | CSG/CRDS non déductible de l'impôt sur le revenu | 723.16 | 2.90 | 20.97  |        |
|   | EXONERATIONS DE COTISATIONS                      |        |      |        | -4.02  |
|   | TOTAL DES COTISATIONS ET CONTRIBUTIONS           |        |      | 168.62 | 246.60 |
|   | RETENUES ET REMBOURSEMENTS DIVERS                |        |      |        |        |
|   | Régularisations de cotisations diverses          |        |      |        | -15.15 |
| 1 |                                                  |        |      |        |        |

#### <u>Résultat sur le bordereau Urssaf :</u>

-> Vous retrouverez 1 bordereau pour chaque période régularisée. Pour le mois régularisé de Janvier 2021 par exemple, le bordereau est daté de Septembre 2021 et les lignes de régularisation sont datées de Janvier 2021 (la référence BP « 2101 » correspond à Janvier 2021)

| Nombre de salariés ou d'assurés | és Date et Signature |           |            |    |
|---------------------------------|----------------------|-----------|------------|----|
| rémunérés dans l'établissement  | nt                   | TOTAL e   | n Euros    | -2 |
| pour la période : 1             |                      | Acomptes  | versés     |    |
| Référence paiement :            |                      | Régularis | ation div. |    |
|                                 |                      | Montant   | à payer    | -2 |
|                                 |                      |           |            |    |

## <u>Régularisations – Changement de</u> <u>période à titre rétroactif</u>

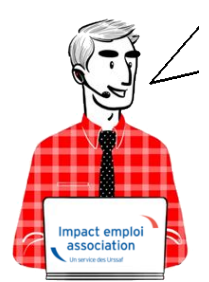

Fiche Pratique – Régularisations. Changement de période à titre rétroactif

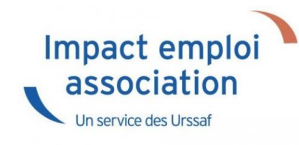

### ► <u>Contexte</u>

Pour vos **régularisations**, vous pouvez désormais saisir **un changement de période à titre rétroactif** si la date de début de la dernière période est inférieure à la date de prise en compte de la nouvelle modification.

### ▶ Exemple

Vous devez revenir sur le bulletin du mois de Mai 2021 pour modifier le nombre d'heures au contrat. Vous pouvez saisir la modification du contrat puisque la date de début de la dernière période au 01/04/2021 est inférieure à la date du 01/05/2021

| Liste des contrats                                                     |                  |              |                             |                    |                |            |  |
|------------------------------------------------------------------------|------------------|--------------|-----------------------------|--------------------|----------------|------------|--|
| Chef de poste                                                          |                  |              |                             |                    |                |            |  |
| Supprimer le contrat Fin de contrat Nouveau contrat Options du contrat |                  |              |                             |                    |                |            |  |
| Type contrat :                                                         | sans exo         |              | Statut                      | catégoriel : /     | Von Cadre      |            |  |
| Mode calcul :                                                          | Salaire réel     |              | Foncti                      | ionnaire : /       | Von Fonctionna | ire        |  |
|                                                                        | *                |              | Retrai                      | te: /              | Von Retraité   |            |  |
| Nature contrat :                                                       | CDI              |              | Taxe                        | sur les salaires : | :              |            |  |
| Libelle emploi :                                                       | Chef de poste    |              | Formation Professionnelle : |                    |                |            |  |
| Date :                                                                 | à partir du 01/0 | 1/2020       | Taxe                        | Spécifique CFP     | :              |            |  |
| Horaire mensuel :                                                      | 50               |              | Reten                       | ue fiscale à la s  | source :       |            |  |
| Liste des périodes d                                                   | u contrat        |              |                             |                    |                |            |  |
| Date Début Code Dét                                                    | but Date Fin     | Code Fin     | Туре                        | Mode Cal           | cul N          | ature ^    |  |
| 01/04/2021 021                                                         |                  |              | sans exo                    | Salaire réel       | CDI            |            |  |
| 01/03/2021 021                                                         | 31/03/2021       | 022          | sans exo                    | Salaire réel       | CDI            |            |  |
| 01/01/2020 001                                                         | 28/02/2021       | 022          | sans exo                    | Salaire réel       | CDI            |            |  |
|                                                                        |                  |              |                             |                    |                |            |  |
|                                                                        | l                |              |                             |                    |                | $\vee$     |  |
| Supprimer la pério                                                     | de Visualise     | r la période | e Modifier la p             | période            | Arrêt          | de travail |  |

Commencez par saisir le changement des caractéristiques du contrat, au 30/04/2021 dans notre exemple

| Impact Emploi - [Gestion      | n des contrats]             |                                                      |       | ×                             |
|-------------------------------|-----------------------------|------------------------------------------------------|-------|-------------------------------|
| Informations sur la période   |                             |                                                      |       | Informations contrat          |
| - Date début : 01/03/2021 Ch  | hangement des caractéristiq | ues de l'activités ou                                |       | Aqe requis :                  |
| - Date fin :                  | aisir un motif de changemen | t 🗸                                                  |       | 🗸 âge minimum :               |
|                               |                             |                                                      |       | 🗸 âge maximum :               |
| Caracteristiques du contrat   | ID                          | MOTIF                                                |       | boraires du contrat requis :  |
| - Début Contrat : 01/01/2021  | 000 Annulation de la        | date de fin de contrat                               |       |                               |
| Turne constant :              | 008 Fin de contrat pr       | révisionnelle                                        |       | horaire minimum :             |
| - Type contrat : sans exo     | 022 Changement de           | s caractéristiques de l'activités ou du contrat de t | ra 27 | 🗸 horaire maximum :           |
| Salaire réel                  | 026 Changement de           | statut catégoriel du salarié                         |       |                               |
|                               | 030 Changement de           | Section Accident du Travali                          |       | Durée d'exonération requise : |
|                               | USZ Changement du           | taux d'activite a temps partier                      |       | durée exonération min :       |
| - Nature contrat : CDI 🗸 🗸    |                             |                                                      |       | durée exonération max :       |
| - Fin cont. prév. :           |                             |                                                      |       | Y duree exoneration max .     |
|                               |                             |                                                      |       | Durée du contrat requise :    |
| - Motif CDD :                 |                             |                                                      |       | 🗸 durée minimum :             |
| Exoneration                   |                             |                                                      |       | 🗸 durée maximum :             |
| - Nature : Augune             |                             | Annuler Valide                                       | r 📗 🗸 |                               |
|                               |                             | - Détaché/Expat : Non concerné                       | ~     |                               |
| Période d'essai               |                             | - Lieu de travail : 78904662000025                   |       |                               |
|                               | D + 0                       | Ontions                                              |       |                               |
| - Date debut :                | - Date fin :                | options                                              | _     |                               |
| - Régime Alsace / Moselle : 🔲 |                             | - Calcul automatique du plafond                      |       |                               |
|                               |                             | - Laxe sur les salaires :                            |       |                               |
| Paramétrage du taux AT (au 2  | 29/06/2021)                 | - romation Professionnelle :                         |       |                               |
| - Risque AT : 913EA 🔽         |                             | - Retenue fiscale à la source :                      |       | Historique des messages       |
| MODIFICATION                  |                             |                                                      | I     | Enregistrer <u>A</u> nnuler   |

L'enregistrement est bien effectué au niveau du contrat

| Type contra                              | at:                                                                             |                             |          | Statut ca | atégoriel :         |        |          |  |  |
|------------------------------------------|---------------------------------------------------------------------------------|-----------------------------|----------|-----------|---------------------|--------|----------|--|--|
| Mode calcul : Fonctionna                 |                                                                                 |                             |          | naire :   |                     |        |          |  |  |
|                                          |                                                                                 |                             |          | Retraite  | :                   |        |          |  |  |
| Nature contrat : Taxe sur les salaires : |                                                                                 |                             |          |           |                     |        |          |  |  |
| Libelle emp                              | loi :                                                                           | Formation Professionnelle : |          |           |                     |        |          |  |  |
| Date :                                   |                                                                                 | Taxe Spécifique CFP :       |          |           |                     |        |          |  |  |
| Horaire me                               | nsuel :                                                                         |                             |          | Retenue   | fiscale à la source | :      |          |  |  |
| liste des pé                             | iste des périodes du contrat                                                    |                             |          |           |                     |        |          |  |  |
| Date Début                               | Code Début                                                                      | Date Fin                    | Code Fin | Туре      | Mode Calcul         | Nature | $\wedge$ |  |  |
| 01/05/2021                               | 021                                                                             |                             |          | sans exo  | Salaire réel        | CDI    |          |  |  |
| 01/04/2021                               | 021                                                                             | 30/04/2021                  | 022      | sans exo  | Salaire réel        | CDI    |          |  |  |
| 01/03/2021                               | 021                                                                             | 31/03/2021                  | 022      | sans exo  | Salaire réel        | CDI    |          |  |  |
| 01/01/2020                               | 001                                                                             | 28/02/2021                  | 022      | sans exo  | Salaire réel        | CDI    |          |  |  |
|                                          |                                                                                 |                             |          |           |                     |        | $\vee$   |  |  |
| Supprimer                                | Supprimer la période Visualiser la période Modifier la période Arrêt de travail |                             |          |           |                     |        |          |  |  |

Vous pouvez désormais régulariser le bulletin du mois de Mai **à partir du module de régularisation de bulletin**. Les nouvelles modalités du contrat à partir du 01/05/2021 seront bien reprises dans le bulletin rectifié.